## Les thèmes du portail – Manuel d'utilisation

## Leçon 9: Comment sauvegarder une recherche et créer une alerte?

Après avoir effectué une recherche, vous pourriez avoir envie de l'enregistrer pour des utilisations futures et notamment pour obtenir de nouveaux résultats. Par ailleurs, l'enregistrement d'une recherche est aussi utile lorsque vous voulez créer une alerte.

Connectez vous donc au portail de documentation électronique du Consortium Luxembourg <u>www.portail.bnu.lu</u> et réalisez une recherche au sein du portail (voir leçon 6 et 7 pour de plus amples informations).

Lorsque vous avez obtenu une liste de résultats suite à votre recherche, cliquez sur « MetaRecherche » dans le menu.

|                                                                            | Sibliothèa<br>nationale                                                                     | <sup>que</sup> portail bnu                                                                                                    | Iniversité du Lu:<br>'RP-Gabriel Lipp<br>'RP-Henri Tudor<br>'RP-Santé | xembourg<br>emann                                                |                         | BNL   |  |  |  |  |
|----------------------------------------------------------------------------|---------------------------------------------------------------------------------------------|----------------------------------------------------------------------------------------------------|-----------------------------------------------------------------------|------------------------------------------------------------------|-------------------------|-------|--|--|--|--|
| Rec<br>Bas                                                                 | herche <mark>Bases de doni</mark><br>es de données Liste d                                  | nées Périodiques <mark>MetaRecherche</mark> Espace persi<br>les bases de données Rechercher Résultats                              | D.                                                                    |                                                                  |                         | ⊕ ≧ ? |  |  |  |  |
| R                                                                          | Rechercher dans les résultats                                                               |                                                                                                    |                                                                       |                                                                  |                         |       |  |  |  |  |
| Rechercher "maladie de Parkinson" dans ScienceDirect (Elsevier)            |                                                                                             |                                                                                                    |                                                                       |                                                                  |                         |       |  |  |  |  |
| Liste des résultats <u>Vue abrégée</u> <u>Vue complète</u> Aller au n° # ● |                                                                                             |                                                                                                    |                                                                       |                                                                  |                         |       |  |  |  |  |
| 1-10                                                                       | sur 2946 notices                                                                            | MetaRecherche                                                                                                    |                                                                       | <précé< td=""><td>dent <u>Suivant&gt;</u></td><td></td></précé<> | dent <u>Suivant&gt;</u> |       |  |  |  |  |
| N°                                                                         | Auteur                                                                                      | Titre                                                                                                    | Année                                                                 | Ressources /                                                     | Action                  |       |  |  |  |  |
| 1                                                                          |                                                                                             | Le congrès du sommeil - Tours, 18 au 20 novembre 2010 -<br>Communications                                                          | = 2011                                                                | <u>ScienceDirect</u><br>(Elsevier)                               | 🗊 🌀 find it!            |       |  |  |  |  |
| 2                                                                          | S. Taugourdeau                                                                              | <u>Hypoglycémies sévères au tramadol : deux nouvelles</u><br>observations d'un effet indésirable non référencé                     | 2011                                                                  | ScienceDirect<br>(Elsevier)                                      | 🕄 🌀 find it! 🗟          |       |  |  |  |  |
| 3                                                                          | H. Maillard                                                                                 | Intérêt de l'oxybutynine à dose modérée dans l'hyperhidros<br>étendue                                                              | <u>se</u> 2011                                                        | ScienceDirect<br>(Elsevier)                                      | 🗊 🎯 find it!            |       |  |  |  |  |
| <u>4</u>                                                                   | E. Verin                                                                                    | Submental sensitive transcutaneous electrical stimulation<br>(SSTES) at home in neurogenic oropharyngeal dysphagia:<br>pilot study | <u>A</u> 2011                                                         | ScienceDirect (<br>(Elsevier)                                    | 🗐 🎯 find it!            |       |  |  |  |  |
| 5                                                                          | Michel Underner                                                                             | Le snus                                                                                                    | 2011                                                                  | ScienceDirect (<br>(Elsevier)                                    | 🗐 🎯 find it!            |       |  |  |  |  |
| <u>6</u>                                                                   | H. Vincent                                                                                  | Prise en charge du sujet âgé cancéreux. Particularités liée<br>aux aspects psychologiques, cognitifs et sociaux                    | <u>s</u> 2011                                                         | ScienceDirect (<br>(Elsevier)                                    | 🗐 🎯 find it!            |       |  |  |  |  |
| Z                                                                          | Anne-Sophie Quemeneur                                                                       | Manifestations rhumatologiques associées à la maladie de<br>Wilson                                                                 | 2011                                                                  | ScienceDirect (<br>(Elsevier)                                    | 🗐 🎯 find it!            |       |  |  |  |  |
| <u>8</u>                                                                   | Pauline Narme                                                                               | Understanding facial emotion perception in Parkinson's<br>disease: The role of configural processing                               | 2011                                                                  | ScienceDirect (<br>(Elsevier)                                    | 🖲 🌀 find it! 🕏          |       |  |  |  |  |
| 9                                                                          | A. Burlaud                                                                                  | Conduite automobile et démence : une étude en hôpital de j<br>gériatrique                                                          | <u>our</u> 2011                                                       | ScienceDirect (<br>(Elsevier)                                    | 🗐 🎯 find it!            |       |  |  |  |  |
| <u>10</u>                                                                  |                                                                                             | Erratum à « Index auteurs » et « Index mots-clés » [Rev. M<br>Interne 32 (Suppl. 1) (2011) S192–S199]                              | <u>ed.</u> 2011                                                       | ScienceDirect<br>(Elsevier)                                      | 🐑 🌀 find it! 🗈          |       |  |  |  |  |
| 1-10                                                                       | sur 2946 notices                                                                            | MetaRecherche                                                                                                    |                                                                       | <précé< td=""><td>dent <u>Suivant&gt;</u></td><td></td></précé<> | dent <u>Suivant&gt;</u> |       |  |  |  |  |
|                                                                            | Powered by Extlibits Metalib Turn Off Auto Refresh   Accessibility Statement and Disclaimer |                                                                                                    |                                                                       |                                                                  |                         |       |  |  |  |  |

Ensuite, cliquez sur « Recherches précédentes » dans le sous-menu.

| Sibliothèq   Bibliothèq   nationale                                     | <sup>ue</sup> portail bnu                                                                                                    | CRP-Gabriel Lippmann<br>CRP-Henri Tudor<br>CRP-Santé                                       | BNL          |
|-------------------------------------------------------------------------|----------------------------------------------------------------------------------------------------|--------------------------------------------------------------------------------------------|--------------|
| cherche Bases de donn<br>cherche Résultats Meta                         | ées Périodiques <mark>MetaRecherche</mark> Esp<br>Recherche Recherches précédentes A                                                                                                    | ace perso.<br>Affiner                                                                      | <b>⊕ 6</b> ? |
| etaRechercl                                                             | ne                                                                                                    |                                                                                            |              |
| elect Search Type:<br>∕les bases de donn ▼                              | Simple Avancée                                                                                                    |                                                                                            |              |
| loc-notes<br>nossier temporaire<br>avues sciences sociales              | Tous champs 💌 maladie de Park                                                                                                    | inson Et                                                                                   | <b>I GO</b>  |
|                                                                         | Dossier: Bloc-notes contient 2 Base                                                                                                    | es de données                                                                              |              |
|                                                                         | Nom de la base de données                                                                                                    | Type Acti                                                                                  | ons 🛋        |
|                                                                         | SpringerLink (MetaPress) Plein Texte                                                                                                    | Index , Searchable (1)                                                                     | <del></del>  |
|                                                                         |                                                                                                    |                                                                                            |              |
|                                                                         |                                                                                                    |                                                                                            |              |
|                                                                         |                                                                                                    |                                                                                            |              |
|                                                                         |                                                                                                    |                                                                                            |              |
|                                                                         |                                                                                                    |                                                                                            |              |
|                                                                         |                                                                                                    |                                                                                            |              |
|                                                                         | Powered by ExLibris Metalib                                                                                                    |                                                                                            |              |
|                                                                         | Turn Off Auto Refresh   Accessibility Statement                                                                                                    | and Disclaimer                                                                             |              |
| etaRecherch<br>des bases de donn<br>Co-notes<br>avues sciences sociales | Simple Avancée<br>Tous champs maladie de Park<br>Tous champs<br>Dossier: Bloc-notes contient 2 Base<br>Hom de la base de données<br>SAGE Journals Online (MetaPress)<br>SpringerLink (MetaPress) (Piein Texte)<br>SpringerLink (MetaPress) (Piein Texte)<br>Powered by Extints Metallb | inson Et<br>es de données<br>Type Acti<br>Index , Searchable (1)<br>Index , Searchable (1) | ons          |

L'écran « Recherches précédentes » s'affichera en vous montrant toutes les recherches que vous avez effectuées durant votre connexion actuelle au portail. Cliquez sur le symbole

• pour enregistrer votre recherche.

|                                                                                                    | Bibliothèque<br>nationale | portail bnu                                                           | Université du Luxembourg<br>CRP-Gabriel Lippmann<br>CRP-Henri Tudor<br>CRP-Santé |                                           | BNL |  |  |  |  |
|----------------------------------------------------------------------------------------------------|---------------------------|-----------------------------------------------------------------------|----------------------------------------------------------------------------------|-------------------------------------------|-----|--|--|--|--|
| Recherche Bases de données Périodiques MetaRecherche Espace perso. (#) 🔒<br>Recherche Résultats MetaRecherche Recherches précédentes Affiner |                           |                                                                       |                                                                                  |                                           |     |  |  |  |  |
| Recherches précédentes                                                                                                    |                           |                                                                       |                                                                                  |                                           |     |  |  |  |  |
|                                                                                                    |                           |                                                                       |                                                                                  | ta da da da da da da da da da da da da da |     |  |  |  |  |
| N°                                                                                                    | Requête                   | Bases de données                                                      | Résultats                                                                        | Actions                                   |     |  |  |  |  |
| 1                                                                                                    | maladie de Parkinson      | 12 Ressources                                                         | 334323                                                                           | $\oplus$                                  |     |  |  |  |  |
| 2                                                                                                    | maladie de Parkinson      | 13 Ressources                                                         | 334459                                                                           | $\odot$                                   |     |  |  |  |  |
| 3                                                                                                    | maladie de Parkinson      | ScienceDirect (Elsevier)                                              | 2946                                                                             | $\oplus$                                  |     |  |  |  |  |
| 4                                                                                                    | maladie de Parkinson      | ScienceDirect (Elsevier)                                              | 2946                                                                             |                                           |     |  |  |  |  |
| 5                                                                                                    | maladie de Parkinson      | ScienceDirect (Elsevier)                                              | 2946                                                                             |                                           |     |  |  |  |  |
| 6                                                                                                    | maladie de Parkinson      | ScienceDirect (Elsevier)                                              | 2946                                                                             |                                           |     |  |  |  |  |
|                                                                                                    | I                         | Powered by ExLibris met<br>Furn Off Auto Refresh   Accessibility Stat | ement and Disclaimer                                                             |                                           |     |  |  |  |  |

Le symbole plus (+) changera de couleur pour devenir gris et il contiendra une petite flèche bleue (+).

Votre recherche sera sauvegardée dans « Espace pers. » sous « Historique ».

|                   | 💐 Bibliothèque<br>nationale                            | portail bnu                                              | Unive<br>CRP-G<br>CRP-H<br>CRP-S            | rsité du Luxembourg<br>iabriel Lippmann<br>Ienri Tudor<br>anté | BNL                |
|-------------------|--------------------------------------------------------|----------------------------------------------------------|---------------------------------------------|----------------------------------------------------------------|--------------------|
| Rechero<br>Panier | che  Bases de données  Péi<br>Mes bases de données  Me | riodiques   MetaRecherche<br>es périodiques   Historique | e Espace perso.<br>Préférences              | Li                                                             | ma De Pina Cecilia |
| Hist              | torique                                                |                                                          |                                             |                                                                |                    |
| N°                | Requête                                                | Bases de<br>données                                      | Alerte Intervalle I<br>t                    | Dernier Actions<br>raitement                                   |                    |
| 1.                | <u>maladie de Parkinson</u>                            | <u>1 Ressources.</u>                                     |                                             | ( <b>X</b> ) ( <b>4</b> )                                      |                    |
|                   | 1                                                      | Powered by E<br>Furn Off Auto Refresh   Acces            | xLĺbrìs Metatib<br>sibility Statement and D | visclaimer                                                     |                    |

A ce niveau, il est possible de créer une alerte en utilisant ces bases de données dont la recherche peut être activée à des intervalles déterminés. Vous serez informé par e-mail de

chaque nouveau résultat. A cet effet, cliquez sur le symbole représentant une cloche (

L'écran « Add Alert » s'affichera :

| Add Alert<br>Vous avez demandé une alerte pour cette recherche<br>WRD=(maladie de Parkinson) | :                        |
|----------------------------------------------------------------------------------------------|--------------------------|
| All fields marked with an asterisk (*) are mandatory                                         |                          |
| Entrer le nom de l'alerte:                                                                   | *                        |
| Adresse mél pour le résultat:                                                                | *                        |
| Souhaitez-vous être averti même en l'absence de résultats                                    | : C Oui O Non            |
| Exécuter cette alerte tous les:                                                              | * Jours 💌                |
| Ressources sélectionnées pour cette alerte:                                                  | ScienceDirect (Elsevier) |
|                                                                                              | Sauvegarder              |

lci, vous devrez donner un nom à votre alerte, fournir votre adresse e-mail, préciser si vous souhaitez être averti même en l'absence de résultats, ainsi que fixer la fréquence des notifications.

Lorsque vous avez fini de remplir toutes les informations, cliquez sur le bouton « Sauvegarder ».

| Add Alert<br>Vous avez demandé une alerte pour cette recherche<br>WRD=(maladie de Parkinson) | ):<br>                   |
|----------------------------------------------------------------------------------------------|--------------------------|
| All fields marked with an asterisk (*) are mandatory                                         |                          |
| Entrer le nom de l'alerte:                                                                   | * maladie de Parkinson   |
| Adresse mél pour le résultat:                                                                | * sakyBolics@Actival.com |
| Souhaitez-vous être averti même en l'absence de résultats                                    | s: C Oui © Non           |
| Exécuter cette alerte tous les:                                                              | * 1 Semaines             |
| Ressources sélectionnées pour cette alerte:                                                  | ScienceDirect (Elsevier) |
|                                                                                              | Sauvegarder<br>Annuler   |

Le système vous fera savoir que l'alerte a été sauvegardée. Une fois sauvegardée, vous pouvez modifier () ou supprimer () l'alerte en cliquant sur les symboles se trouvant dans la colonne « Actions ». La recherche enregistrée peut être supprimée avec le symbole ()

|                                                                                                    | Bibliothèque       nationale | portail bn                               | u                               | Uni<br>CRP<br>CRP<br>CRP | versité du Luxen<br>-Gabriel Lippma<br>-Henri Tudor<br>-Santé | nbourg<br>nn |   | BNL |
|----------------------------------------------------------------------------------------------------|------------------------------|------------------------------------------|---------------------------------|--------------------------|---------------------------------------------------------------|--------------|---|-----|
| Recherche       Bases de données       Périodiques       MetaRecherche       Espace perso.       Image: Space perso.       Image: Space perso |                              |                                          |                                 |                          |                                                               |              | # | 6?  |
|                                                                                                    |                              |                                          |                                 |                          |                                                               | ter 🖻        |   |     |
| N°                                                                                                    | Requête                      | Bases de<br>données                      | Alerte                          | Intervalle               | Dernier<br>traitement                                         | Actions      |   |     |
| 1                                                                                                    | maladie de Parkinson         | <u>1 Ressources.</u>                     | maladie<br>de<br>Parkinson      | 1<br>Semaines            | 24/08/11                                                      | × Ø          |   |     |
|                                                                                                    | <u>Turn Of</u>               | Powered b<br><u>ff Auto Refresh   Ac</u> | oy ExLibris M<br>cessibility St | letaLib<br>tatement and  | Disclaimer                                                    |              |   |     |

La prochaine fois, nous apprendrons quelles informations sont nécessaires pour trouver un article.